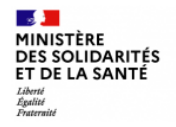

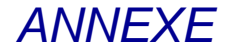

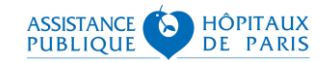

# **Guide technique pour les infirmiers**

# Se connecter à SI-DEP

Version 2.2

30/11/2020

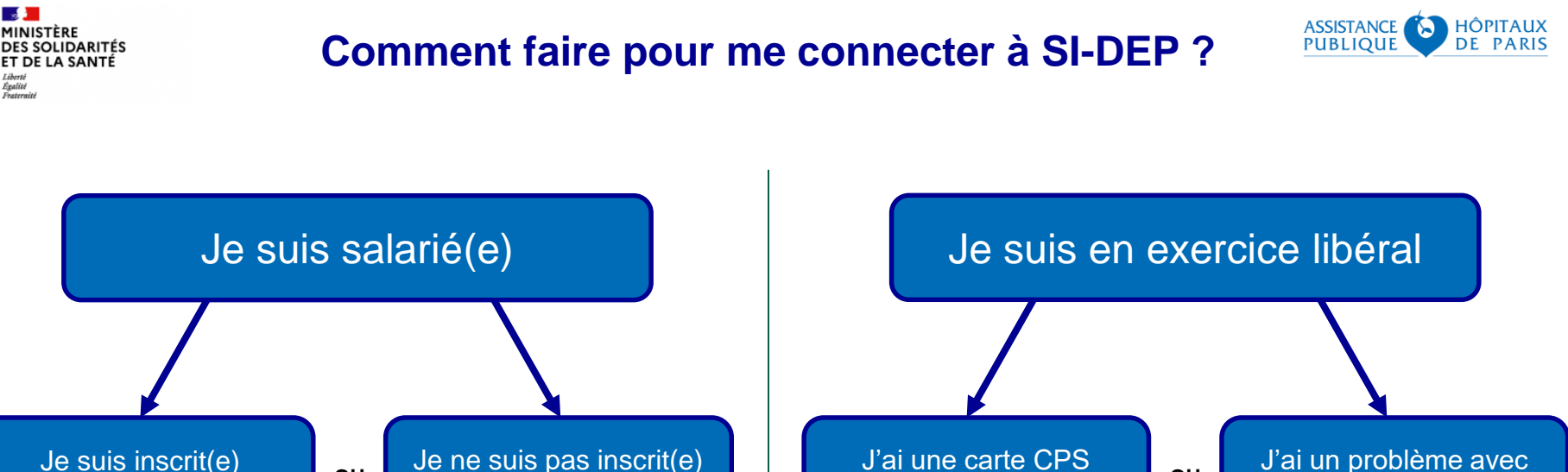

à l'ordre (ONI)

appel gratuit

OU

Je suis inscrit(e) à l'ordre (ONI)

> Je me connecte Je contacte le support directement à SI-DEP SI-DEP au 0 800 08 32 04 avec ma carte CPS ou j'active ma e-CPS de 9h00 à 20h00 du lundi au samedi avec ma carte CPS

J'active ma e-CPS sans carte CPS (cf. page 3)

ma carte CPS

Je contacte le support de

l'ANS au :

0 825 852 000 Service 0,06 €/min

24/24 heures - 7/7 jours

2

OU

opérationnelle

(cf. page 7)

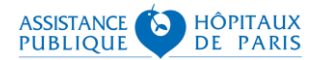

### **Option 1 – Activez votre e-CPS sans CPS**

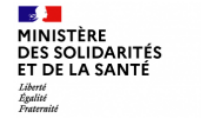

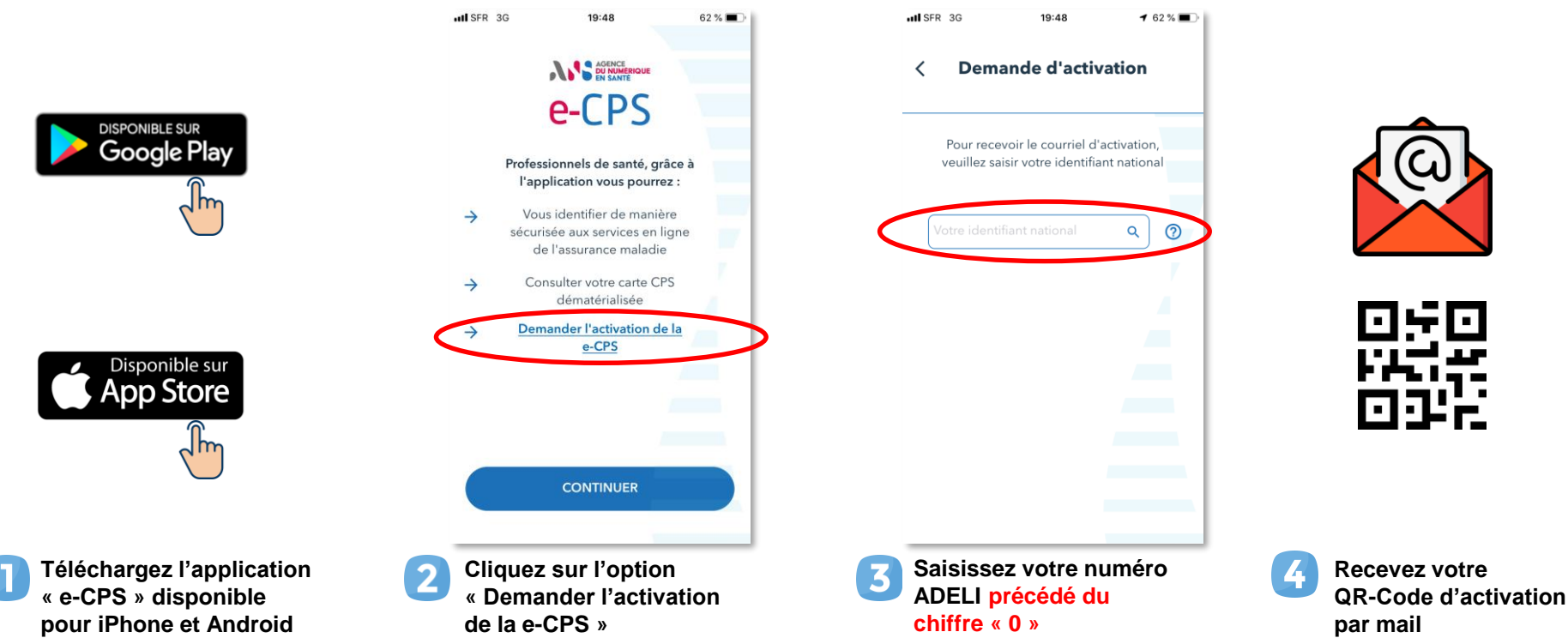

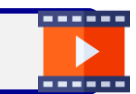

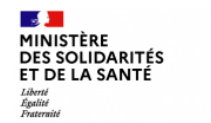

### **Option 1 – Activez votre e-CPS sans CPS**

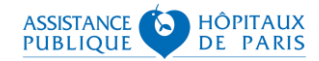

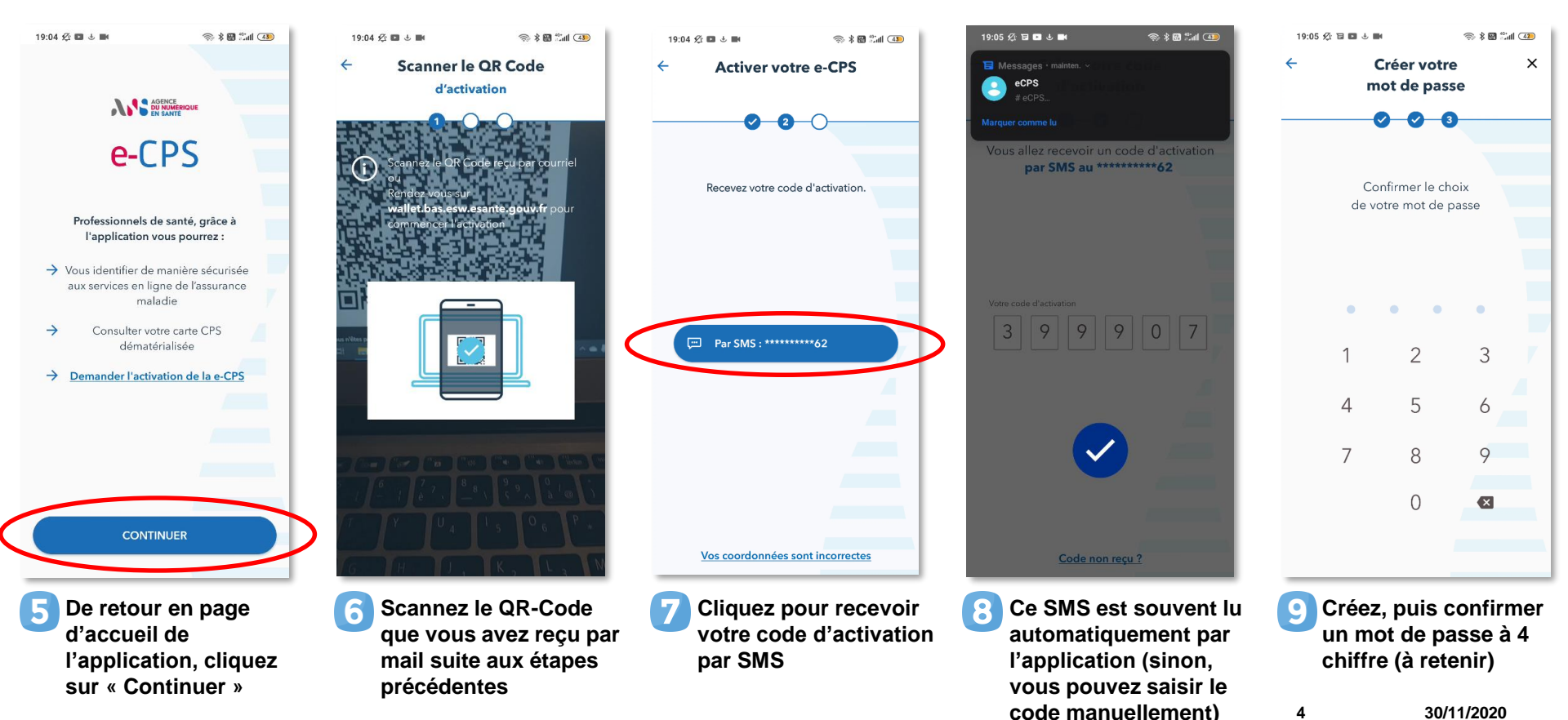

30/11/2020

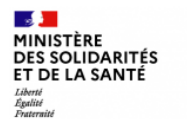

### **CONNEXION A SI-DEP**

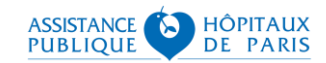

#### Votre e-CPS étant activée, vous pouvez accéder à SI-DEP sur : https://portail-sidep.aphp.fr/

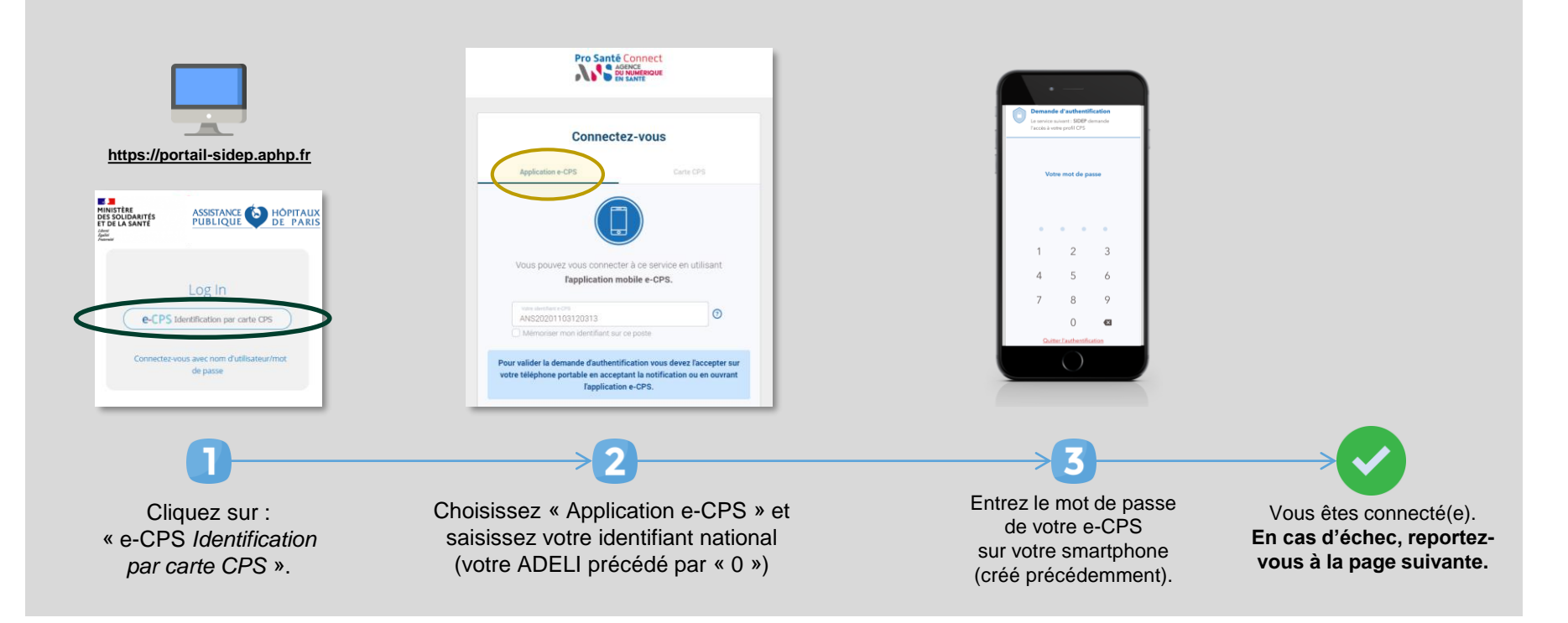

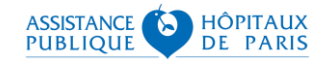

# QUE FAIRE EN CAS D'ÉCHEC ?

L'échec de l'activation d'une e-CPS <u>sans carte CPS</u> est souvent due à des problèmes de mise à jour de vos coordonnées.

3 solutions s'offrent à vous :

- Mettre à jour vos coordonnées auprès de votre ordre, via la plateforme en ligne sur <u>https://espace-membres.ordre-infirmiers.fr/</u>, sachant que le temps nécessaire à cette mise à jour est variable : n'hésitez pas à prendre contact avec l'ONI pour vous renseigner ;
- 2. Tenter d'activer votre e-CPS avec votre carte CPS (si vous en avez une), en suivant les étapes décrites à partir de la page suivante (option 2) ;
- 3. Utiliser votre carte CPS (si vous en avez une) pour vous connecter directement à SI-DEP : vous aurez pour cela besoin d'un lecteur de cartes relié à votre ordinateur.

#### MINISTÈRE DES SOLIDARITÉS ET DE LA SANTÉ Liberté Éguité Ponternité

### Option 2 – Tenter d'activer votre e-CPS avec CPS

Après avoir téléchargé l'application e-CPS sur votre mobile, munissez-vous d'un ordinateur équipé d'un lecteur de cartes, ouvrez votre navigateur habituel et rendez-vous sur : <u>https://wallet.esw.esante.gouv.fr</u>

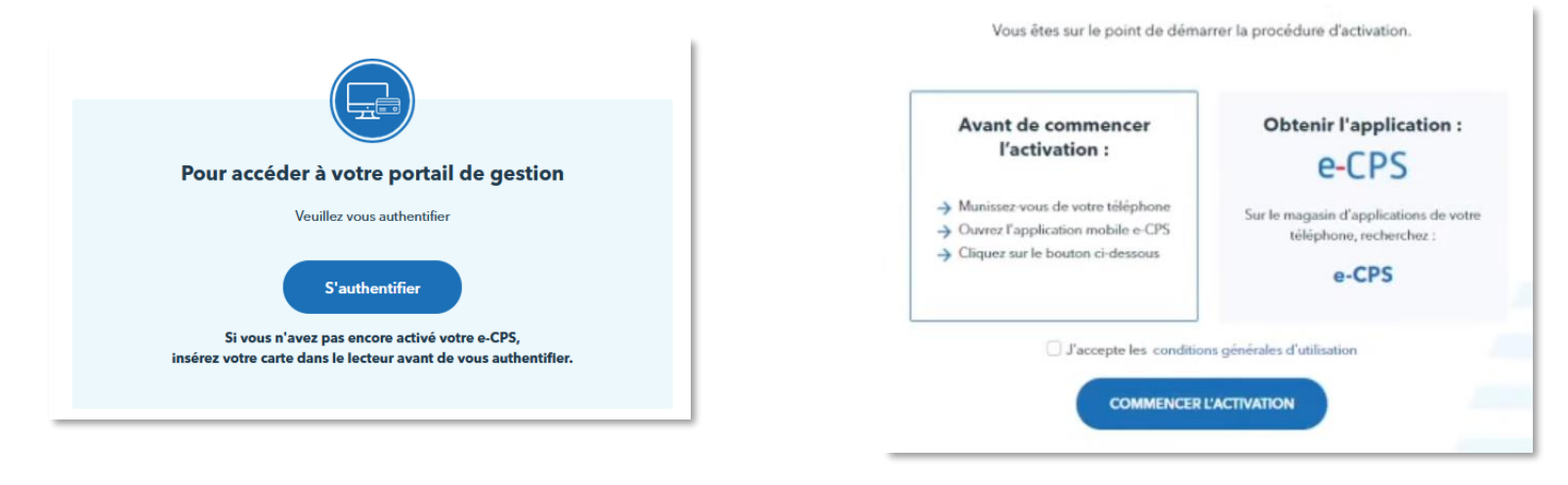

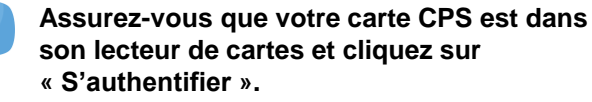

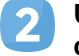

Une fois authentifié, acceptez les conditions d'utilisation et cliquez sur « commencer l'activation ».

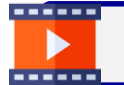

Retrouvez ici en vidéo toutes les étapes pour activer et utiliser votre e-CPS : https://youtu.be/LdCD9dCDWzM

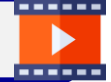

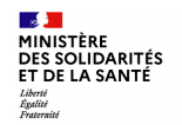

# Option 2 – Tenter d'activer votre e-CPS avec CPS

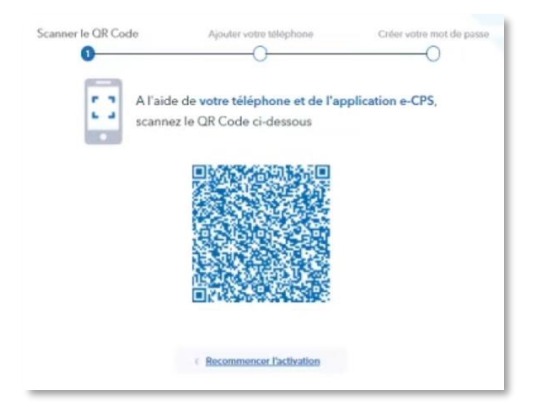

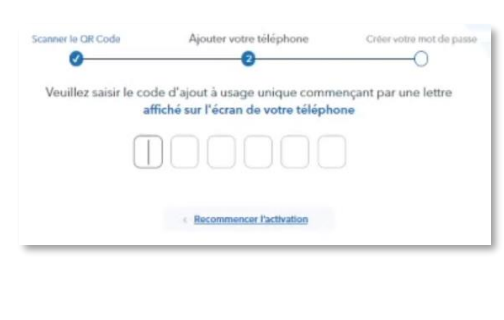

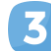

Sur votre téléphone, après avoir cliqué sur le bouton « Continuer » de la page d'accueil, vous pourrez scanner le QR-Code qui apparaît sur votre PC. Saisissez ensuite sur votre PC le code d'activation affiché par votre téléphone.

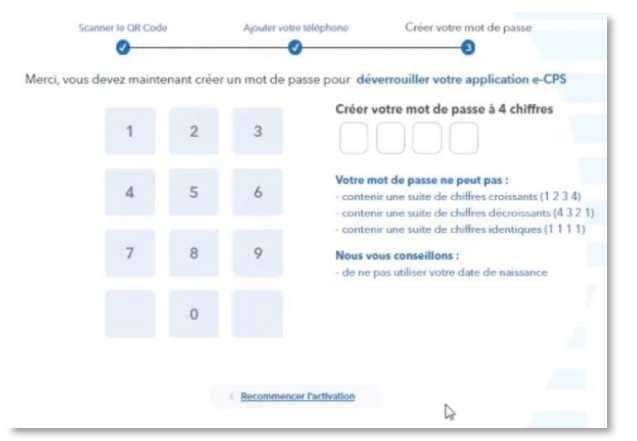

Créez puis confirmez ensuite votre nouveau mot de passe à 4 chiffres, à retenir pour vous authentifier ensuite à SI-DEP.

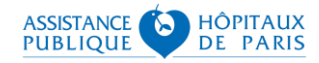

### QUE FAIRE EN CAS D'ÉCHEC ?

Les cas d'échecs d'une tentative d'activation d'une e-CPS <u>par carte CPS</u> peuvent être multiples. Néanmoins, 3 solutions peuvent vous aider à contourner ces problèmes :

- Utiliser un autre matériel (ordinateur et lecteur de cartes) ou emprunter celui d'un confrère qui a réussi l'opération. Il est en effet possible qu'une contrainte technique liée spécifiquement à votre installation informatique vous empêche de réaliser ces différentes étapes ;
- 2. Installer le package « ATSAM » comme indiqué dans les pages suivantes. Il s'agit d'une suite logicielle, distribuée par ameli.fr pour les professionnels de santé, qui contient tous les éléments nécessaires à une authentification par carte CPS ;
- 3. Contacter le support SI-DEP au 0 800 08 32 04 (appel gratuit de 9h00 à 20h00 du lundi au samedi). Pour vous aider à réaliser ces étapes de connexion et vous orienter vers les interlocuteurs spécialisés en fonction du problème que vous rencontrez.

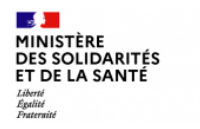

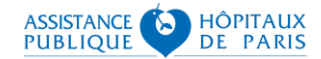

#### Installation du package « ATSAM »

Rendez-vous sur : <u>https://espacepro.ameli.fr/inscription/#/aide</u> pour le télécharger :

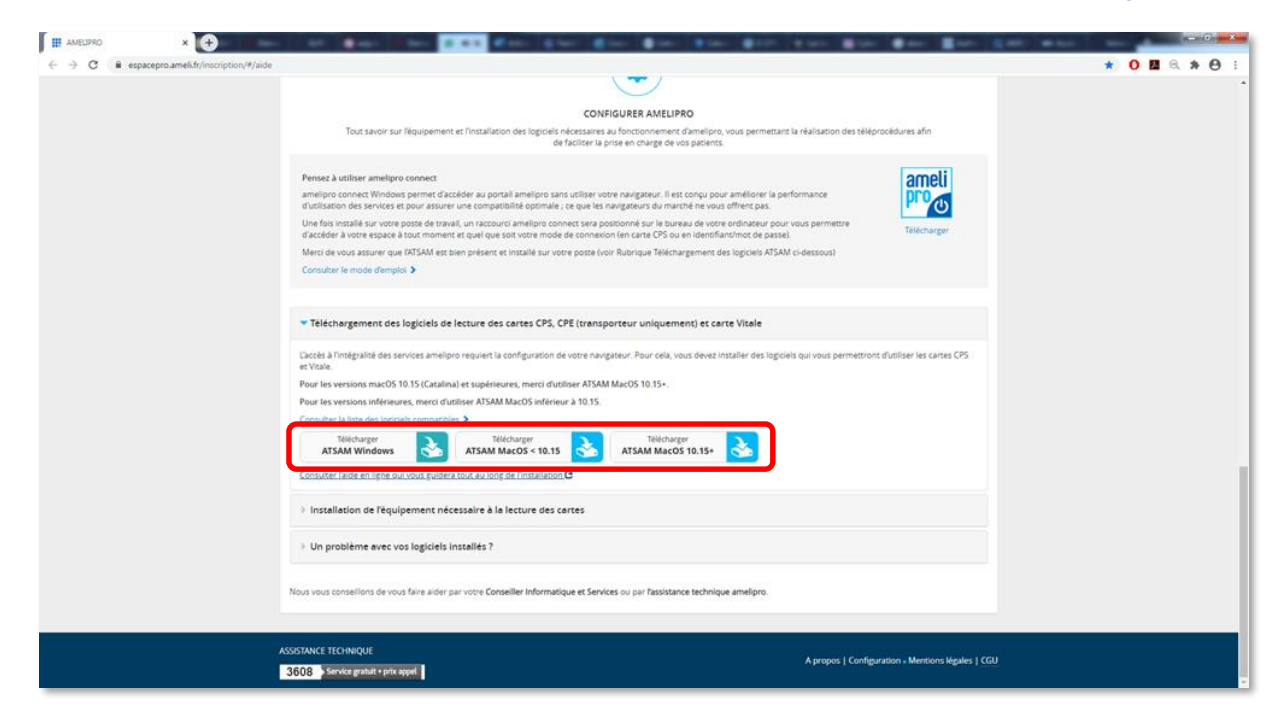

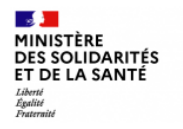

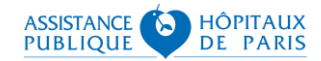

#### Installation du package « ATSAM »

2 Lancez l'exécutable une fois téléchargé et suivez les étapes d'installation :

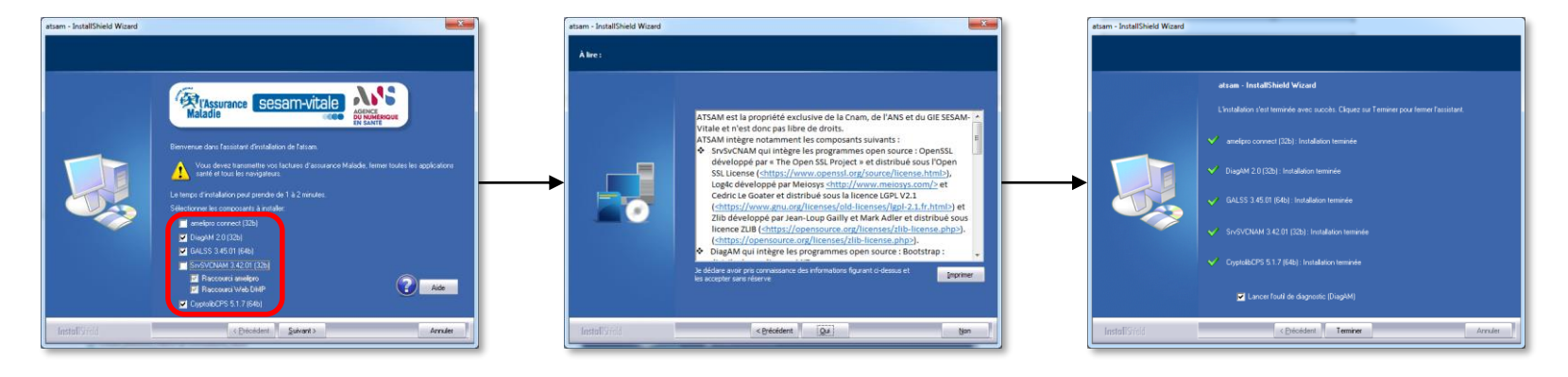

Sélectionnez tous les composants proposés

Acceptez les conditions générales d'utilisation

Gardez l'option cochée : « Lancer l'outil de diagnostic »

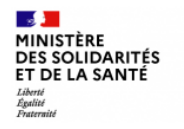

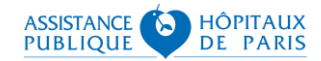

×

#### Installation du package « ATSAM »

### 3 À l'issue du diagnostic, effectuez un Test SSL :

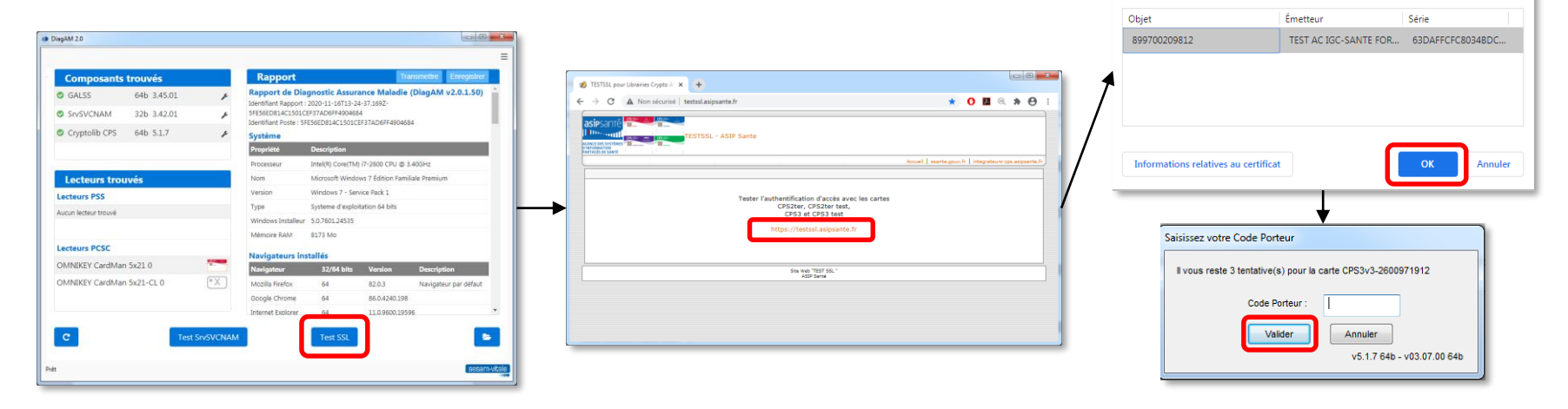

Cliquez sur « Test SSL ».

Cliquez sur le lien « https://testssl.asipsante.fr ». Sélectionnez le certificat, puis saisissez votre code porteur CPS.

12

Sélectionner un certificat

Sélectionnez un certificat pour vous authentifier sur testssl.asipsante.fr:443.

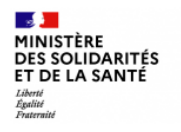

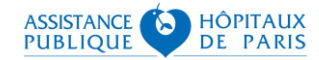

#### Installation du package « ATSAM »

## Si le test réussit, vous obtiendrez l'écran suivant :

| TESTSSL pour | Librairies Crypto G 🗙 🕂       |                                                         |
|--------------|-------------------------------|---------------------------------------------------------|
| → C          | B testssl.asipsante.fr        | x 0 🖬 🔍 🖈 🔂                                             |
|              | TESTSSL - ASIP Sante          |                                                         |
|              |                               | Accuel   esante.gouv.fr   integrateurs-cps.asipsante.fr |
|              |                               | Information sur votre carte CPS                         |
|              |                               | Valeurs                                                 |
|              | IGC CPS                       |                                                         |
|              | ORGANISATION                  | ASIP-SANTE                                              |
|              | AUTORITE                      | 0002 187512751                                          |
|              | CLASSE                        | TEST AC IGC-SANTE FORT PERSONNES                        |
|              | IDENTITE                      |                                                         |
|              | Prénom                        | ALAIN                                                   |
|              | Nom                           | D0D00020981                                             |
|              | Identifiant                   | 899700209812                                            |
|              | Ville                         |                                                         |
|              | Certificat d'AUTHENTIFICATIO  | ON                                                      |
|              | Nº de série                   | 63DAFFCFC8034BDC8F41AAE54F280CF4                        |
|              | Créé le :                     | Sep 1 11:46:48 2018 GMT                                 |
|              | Expire le :                   | Sep 1 11:46:48 2021 GMT                                 |
|              | Vérification                  | SUCCESS                                                 |
|              | Cert. X509                    |                                                         |
|              | Votre certificat d'auth. X509 |                                                         |
|              |                               | She Web "TEST SSL"                                      |
|              |                               | ASID Santé                                              |

#### En cas d'échec, vous obtiendrez l'écran suivant :

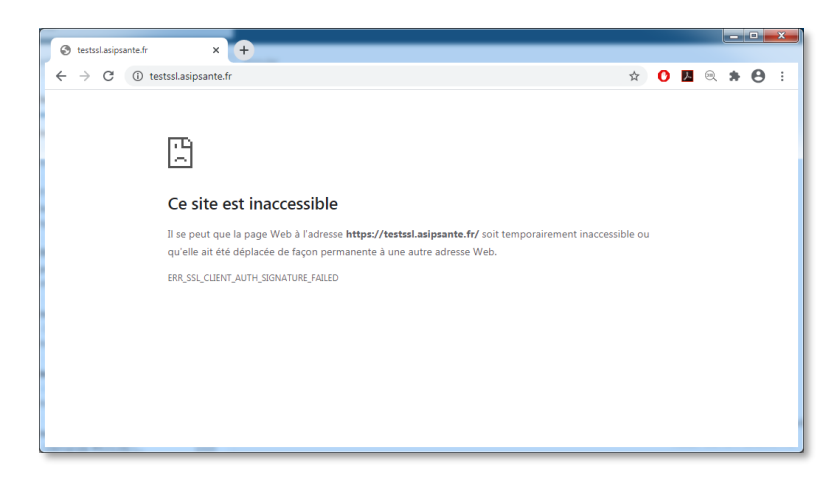

Contactez alors votre support de l'Agence du Numérique en Santé : par mail : <u>monserviceclient.cartes@asipsante.fr</u>,

ou par téléphone : 0 825 852 000 Service 0.06€/min + prix appel

24/24 heures - 7/7 jours